## o netelip

### Manual de configuración softphone 3CX para PC

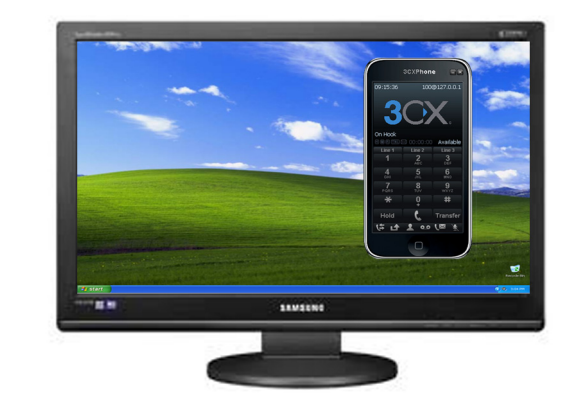

Este manual explica como configurar el softphone para ordenador 3CXphone y conectarlo al servicio de Netelip para realizar y recibir llamadas.

#### Paso 1

Registrate en http://www.netelip.com/.

Al registrarte recibirás un correo electrónico con los datos de tu cuenta SIP (nombre de usuario, contraseña y dominio de nuestro servidor de voz) o tu extensión vPBX.

#### Paso 2

Has de descargar la aplicación gratuita 3CX para tu ordenador desde el siguiente enlace http://www.3cx.es/voip-telefono/index.html. Guarda y ejecuta el archivo para poder instalarlo en tu PC.

#### Paso 3

Una vez instalado, ábrelo y pincha en la parte superior para entrar en el apartado de "cuentas" y crear una nueva para Netelip pinchando en "New".

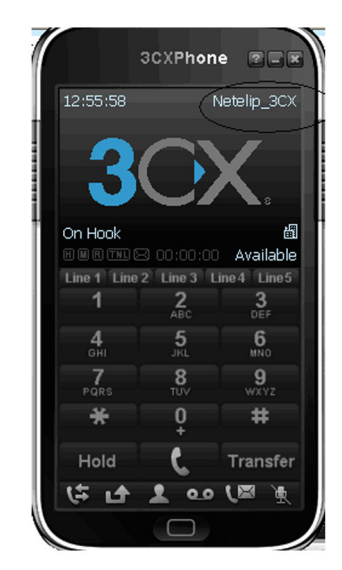

| Account                      | S           |                 |               |    |           |  |
|------------------------------|-------------|-----------------|---------------|----|-----------|--|
| Accounts Manage SIP accounts |             |                 |               |    |           |  |
| Active                       | Name        | Domain          | Caller ID     |    | New D     |  |
|                              | Netelip_3CX | 0019293576102@v | Administrador |    | Edit      |  |
|                              |             |                 |               |    | Remove    |  |
|                              |             |                 |               |    | Soft keys |  |
|                              |             |                 |               |    |           |  |
|                              |             |                 |               |    |           |  |
|                              |             |                 |               |    |           |  |
|                              |             |                 |               |    |           |  |
|                              |             |                 |               |    |           |  |
|                              |             |                 |               | ОК | Cancel    |  |

# onetelip

| Account name:                                                                                                    | New account                                                                                                    |
|----------------------------------------------------------------------------------------------------|----------------------------------------------------------------------------------------------------|
| Account name:                                                                                                    | New account                                                                                                    |
| Caller ID:                                                                                                    | Administrador                                                                                                    |
| Iredentials                                                                                                    |                                                                                                    |
| Enter your SIP account credenti                                                                                                    | als                                                                                                    |
| Extension:                                                                                                    |                                                                                                    |
| ID:                                                                                                    |                                                                                                    |
| Password:                                                                                                    |                                                                                                    |
| 4y location                                                                                                    |                                                                                                    |
| Specify the IP of your PBX/SIP s                                                                                                    | erver                                                                                                    |
| I am in the office - local IP                                                                                                    | of F                                                                                                    |
| · · · · · · · · · · · · · · · · · · ·                                                                                                    | al ID                                                                                                    |
|                                                                                                    |                                                                                                    |
|                                                                                                    |                                                                                                    |
| Use 3CX Tunnel                                                                                                    |                                                                                                    |
| Use 3CX Tunnel<br>Eliminates firewall configuration.<br>Windows                                                                                                    | Requires 3CX Phone System for                                                                                                    |
| Use 3CX Tunnel<br>Eliminates firewall configuration.<br>Windows<br>Local IP of remote PBX;                                                                                                    | Requires 3CX Phone System for                                                                                                    |
| Use 3CX Tunnel<br>Eliminates firewall configuration.<br>Windows<br>Local IP of remote PBX:<br>Tunnel password:                                                                                                    | Requires 3CX Phone System for                                                                                                    |
| Use 3CX Tunnel<br>Eliminates firewall configuration.<br>Windows<br>Local IP. of remote PBX:<br>Tunnel password:<br>Use Outbound Proxy server                                                                               | Requires 3CX Phone System for           ***         Port:         5090                                                             |
| Use 3CX Tunnel<br>Eliminates firewall configuration.<br>Windows<br>Local IP of remote PBX:<br>Tunnel password:<br>Use Outbound Proxy server<br>Required by some VoIP Provider                                              | Requires 3CX Phone System for           ***         Port:         5090           5. Specify IP or name.         5000         5000  |
| Use 3CX Tunnel<br>Eliminates firewall configuration.<br>Windows<br>Local IP of remote PBX:<br>Tunnel password:<br>Use Outbound Proxy server<br>Required by some VoIP Provider                                              | Requires 3CX Phone System for           ****         Port:         5090           s. Specify IP or name.         5000         5000 |
| Use 3CX Tunnel<br>Eliminates firewall configuration.<br>Windows<br>Local IP of remote PBX:<br>Tunnel password:<br>Use Outbound Proxy server<br>Required by some VoIP Provider                                              | Requires 3CX Phone System for                                                                                                    |
| Use 3CX Tunnel<br>Eliminates firewall configuration.<br>Windows<br>Local IP of remote PBX:<br>Tunnel password:<br>Use Outbound Proxy server<br>Required by some VoIP Provider<br>Perform provisioning from foll            | Requires 3CX Phone System for          ***       Port:       5090         s. Specify IP or name.       Summer System for name.     |
| Use 3CX Tunnel<br>Eliminates firewall configuration.<br>Windows<br>Local IP of remote PBX:<br>Tunnel password:<br>Use Outbound Proxy server<br>Required by some VoIP Provider<br>Perform provisioning from foll<br>http:// | Requires 3CX Phone System for          ****       Port:       5090         s. Specify IP or name.       Specify IP or name.        |

Los datos que han de insertarse para crear el perfil de Netelip en la aplicación 3CX son los siguientes:

**Account name:** Introduce el nombre que quieras a la cuenta

*Caller ID:* Introduce un identificador para la cuenta

Ahora en el apartado de "Credentials", has de insertar los datos de configuración SIP que recibiste por e-mail tras registrarte en www. netelip.com

*Extension:* Introduce tu usuario SIP *ID:* Introduce tu usuario SIP de nuevo *Password:* Introduce tu contraseña SIP

En el apartado de "My location", marca:

*I am in the office – Local IP* e introduce el servidor sip de tu cuenta Netelip (sip.netelip. com) o el servidor de tu extensión en caso que estés configurando tu vPBX (vpbx.netelip.com)

Acepta los cambios haciendo clic en OK. Tu aplicación 3CX deberá mostrar que está registrada indicando **On hook.** 

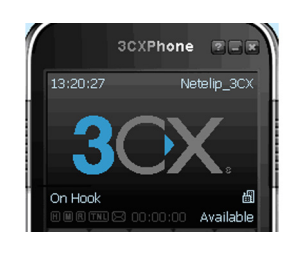

| Account settings                                                            |                         |  |  |  |  |  |  |
|-----------------------------------------------------------------------------|-------------------------|--|--|--|--|--|--|
| Account name:                                                               | Netelip 3CX             |  |  |  |  |  |  |
| Caller ID:                                                                  |                         |  |  |  |  |  |  |
| Credentials                                                                 |                         |  |  |  |  |  |  |
| Enter your SIP account credentials                                          |                         |  |  |  |  |  |  |
| Extension:                                                                  | 00192935761             |  |  |  |  |  |  |
| ID:                                                                         | 00192935761             |  |  |  |  |  |  |
| Password:                                                                   | *****                   |  |  |  |  |  |  |
| My location                                                                 |                         |  |  |  |  |  |  |
| Specify the IP of your PBX/SIP server                                       |                         |  |  |  |  |  |  |
| I am in the office - local IP                                               | vpbx.netelip.com of PBX |  |  |  |  |  |  |
| $ \mathbb{C}$ I am out of the office - external IP                          | of PBX                  |  |  |  |  |  |  |
| Use 3CX Tunnel                                                              |                         |  |  |  |  |  |  |
| Eliminates firewall configuration. Requires 3CX Phone System for<br>Windows |                         |  |  |  |  |  |  |
| Local IP of remote PBX: Vpb                                                 | netelip.com             |  |  |  |  |  |  |
| Tunnel password:                                                            | Port; 5090              |  |  |  |  |  |  |
| Use Outbound Proxy server                                                   |                         |  |  |  |  |  |  |
| Required by some VoIP Providers. Specify IP or name.                        |                         |  |  |  |  |  |  |
|                                                                             |                         |  |  |  |  |  |  |
| Perform provisioning from following URL:                                    |                         |  |  |  |  |  |  |
| http://                                                                     |                         |  |  |  |  |  |  |
| Advanced settings                                                           | OK Cancel               |  |  |  |  |  |  |

Ahora ya puedes realizar y recibir llamadas con el servicio de Netelip.